## Dvd & Blu-ray Online Orders Guide

To order your dvd or blu-ray, go to the NISD Parent website <u>https://www.nisd.net/parents</u>. Scroll to the bottom and under Online Payments, click Make Payments.

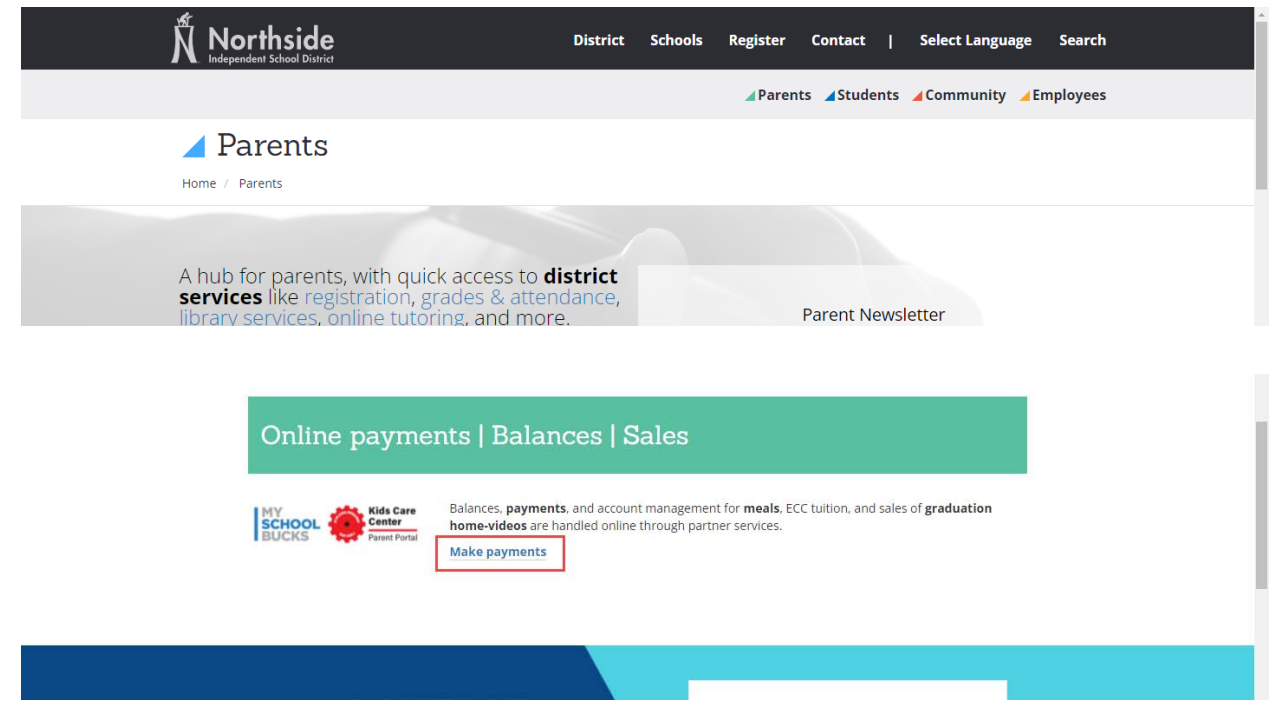

Scroll down and look the DVD Sales section.

Select "DVD & Blue-Ray Sales".

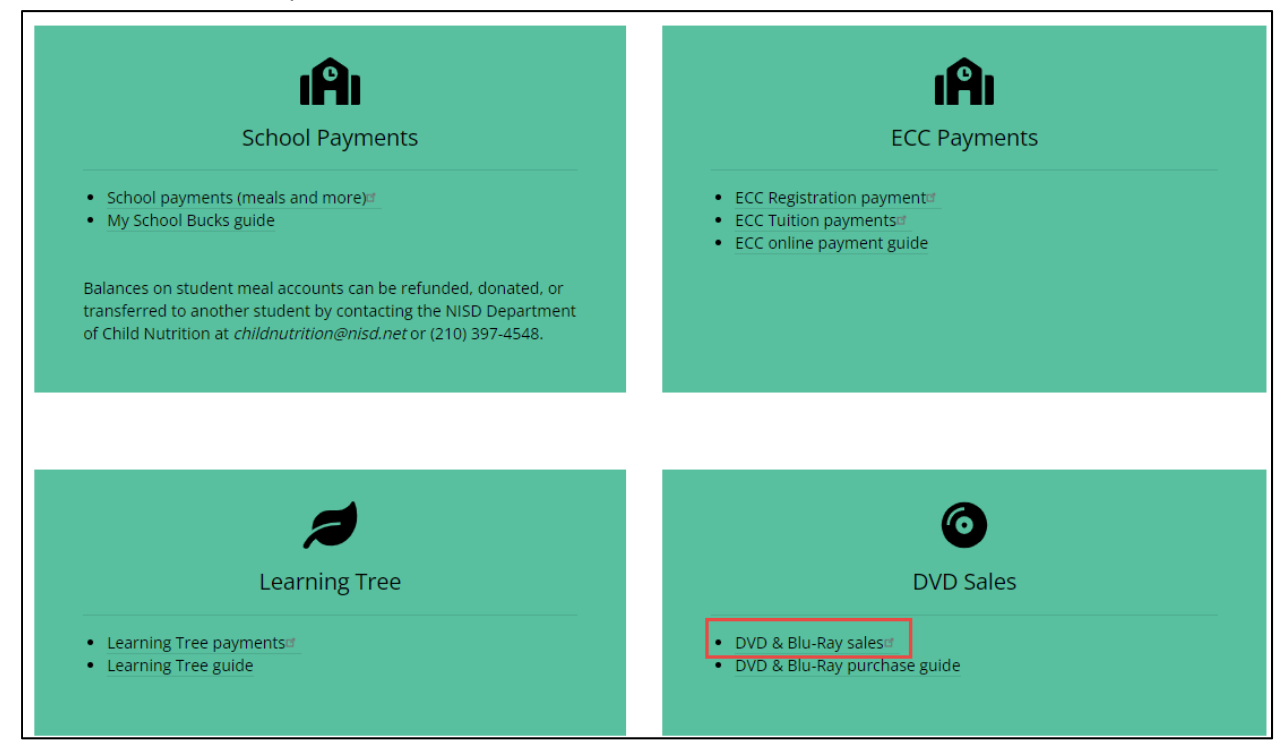

The link will direct you to the My School Bucks School Store. You may use the Filter by Category or select the product icon in the middle of the screen.

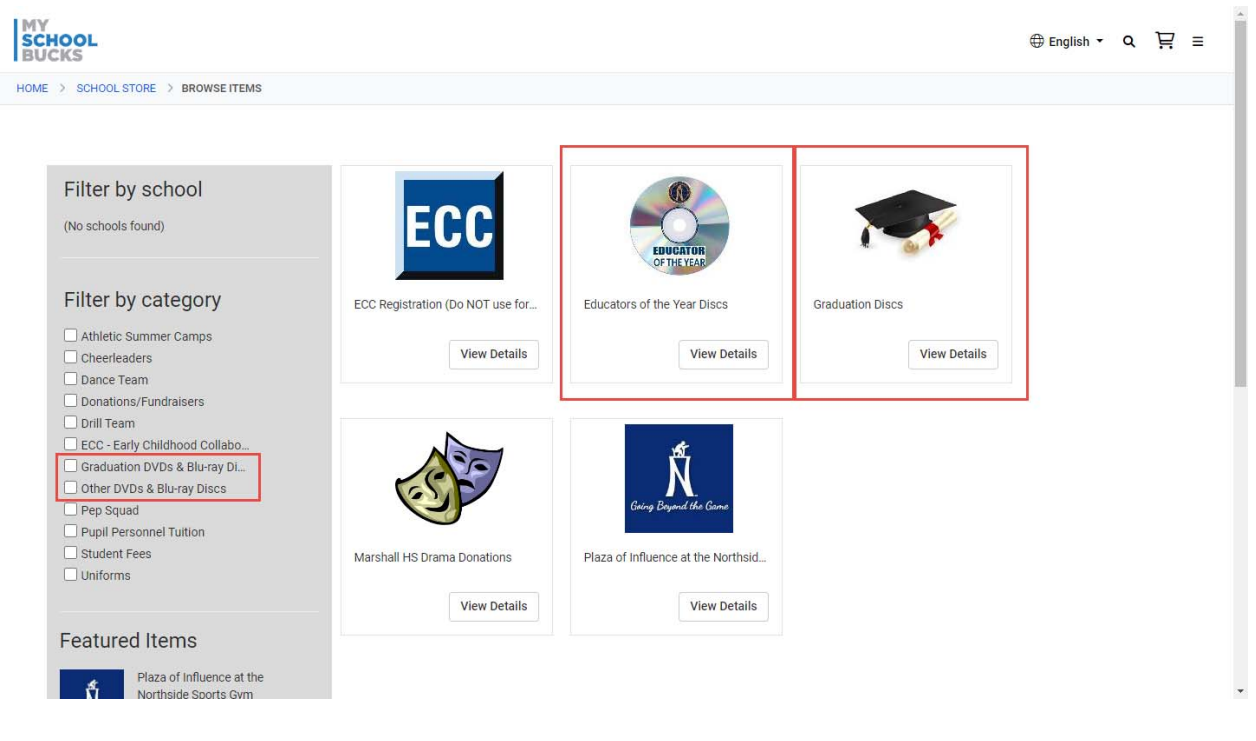

## Fill out required fields and click "ADD TO BASKET".

| SCHOOL<br>BUCKS |                                                 | SCHOOL STORE Q 0 items   \$0.00      |
|-----------------|-------------------------------------------------|--------------------------------------|
| Product Detail  |                                                 | HOME > SCHOOL STORE > PRODUCT DETAIL |
|                 | Graduation Blu-ray Dis<br>Our Price<br>Quantity | 27.40                                |
|                 | State:<br>Zip Code:                             | TX 78238 CANCEL ADD TO BASKET        |

If you wish to purchase an additional disc, you may select the corresponding item and continue to add to basket.

If you are finished, move your cursor over the shopping cart icon, and click "View Cart/Checkout".

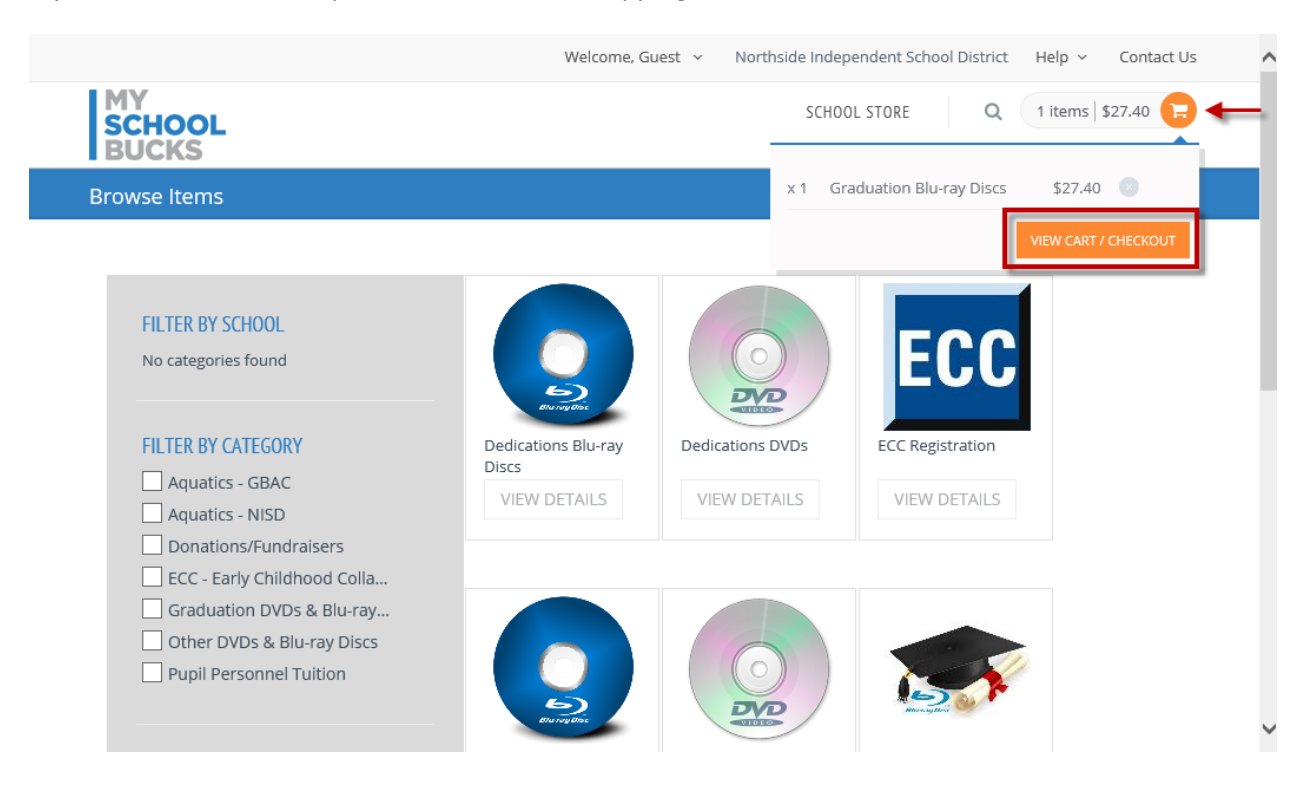

My School Bucks will ask if you would like to create an account or continue without creating an account.

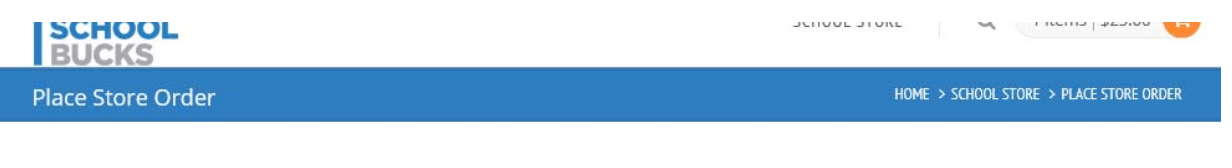

## LOGIN

A user profile will allow us to remember your personal information so you don't have to enter it every time. If you already have a user ID on this website, please Log In here.

Don't have an account? Sign up today!

or continue without creating an account.

If you decide to Sign up for an account, please follow prompts.

You may also select "continue without creating an account" and complete billing information.

|                                                                                                  |                                                                                              |                                                                                                    | Welcom            | e, Guest 🗸                       | Northside Indepe | ndent School Distric | t Help ~       | Contact Us | ^ |
|--------------------------------------------------------------------------------------------------|----------------------------------------------------------------------------------------------|----------------------------------------------------------------------------------------------------|-------------------|----------------------------------|------------------|----------------------|----------------|------------|---|
| MY<br>SCHOOL<br>BUCKS                                                                            |                                                                                              |                                                                                                    |                   |                                  | SCHOOL           | STORE Q              | 1 items        | \$27.40    |   |
| Place Store Order                                                                                |                                                                                              |                                                                                                    |                   |                                  |                  | HOME > SCHOOL STOR   | E > PLACE STOR | e order    |   |
| NAME                                                                                             | STUDENT                                                                                      | UNIT PRICE                                                                                         | QUA               | NTITY                            | AMOUNT           |                      |                |            |   |
| Graduation B<br>Select Ye<br>Select Sci<br>Phone Nu<br>Email Ad<br>Shipping<br>City::<br>State:: | lu-ray Discs n/a<br>ar::<br>nool::<br>st Name::<br>mber::<br>dress (Optional)::<br>Address:: | \$27.40<br>2016<br>Brandeis High<br>John Doe<br>210-555-1234<br>123 Main Stre<br>San Antonio<br>TX | 1<br>School<br>et |                                  | \$27.40          | 8                    |                |            |   |
| 🛔 First N                                                                                        | ame<br>Address                                                                               | 78123                                                                                              | å La              | st Name                          |                  |                      |                |            |   |
| Choose a payr                                                                                    | nent method:                                                                                 |                                                                                                    |                   |                                  |                  |                      |                |            |   |
| Only U.S. issu                                                                                   | ued credit cards are accepted                                                                | *                                                                                                  | Ac<br>Ac          | ldress Line 1<br>Idress Line 2 ( | Optional)        |                      |                |            |   |
| E Card #                                                                                         | ¢.                                                                                           |                                                                                                    | Ci                | ty                               |                  |                      |                |            | ~ |

Scroll down to review your Total which will include a convenience fee of 3.75% of the transaction Subtotal. Complete transaction by clicking on "PLACE ORDER".

A confirmation email will be sent to the email entered in the above billing section.

| =         | Visa                  | ÷                                                                         |       | Address Li  | ne 1            |             |         |  | ~ |
|-----------|-----------------------|---------------------------------------------------------------------------|-------|-------------|-----------------|-------------|---------|--|---|
| Only      | U.S. issued credit ca | ards are accepted                                                         | 14    | Address Li  | ne 2 (Optional) |             |         |  |   |
|           | Card #                |                                                                           |       | City        |                 |             |         |  |   |
| <b>m</b>  | January               |                                                                           | 0     | Select Stat | le/Province     |             | Ŧ       |  |   |
|           | Name on Card          | Ť                                                                         |       | ZIP Code    |                 |             |         |  |   |
|           |                       |                                                                           |       |             |                 | Subtotal    | \$27.40 |  |   |
|           |                       |                                                                           |       |             |                 | Sales Tax   | \$0.00  |  |   |
|           |                       |                                                                           |       |             | Pro             | ogram Fee   | \$1.03  |  | Т |
|           |                       |                                                                           |       |             |                 | Total       | \$28.43 |  |   |
|           |                       | PLACE ORDER<br>By clicking this button, you agree to our Terms of Service |       |             |                 |             |         |  |   |
|           |                       |                                                                           |       |             |                 |             |         |  |   |
| Heartland | 4                     | About MySchoolBucks                                                       | Quick | Links       |                 | Mobile Apps |         |  |   |

Your order will be directly sent to the NISD Communications department, where it will be filled and shipped. If you have any questions, you may call the Online Payment Support line at 210-397-1199.